#### Raiffeisenbank Neustadt eG

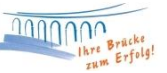

### Verwaltung von Dauerlastschriften

### **Vorbereitung**

Damit Sie Ihre SEPA-Dauerlastschriften so einfach wie möglich verwalten können, empfehlen wir Ihnen zunächst folgende Grundeinstellungen vorzunehmen.

### 1. Baumansicht-Mandant

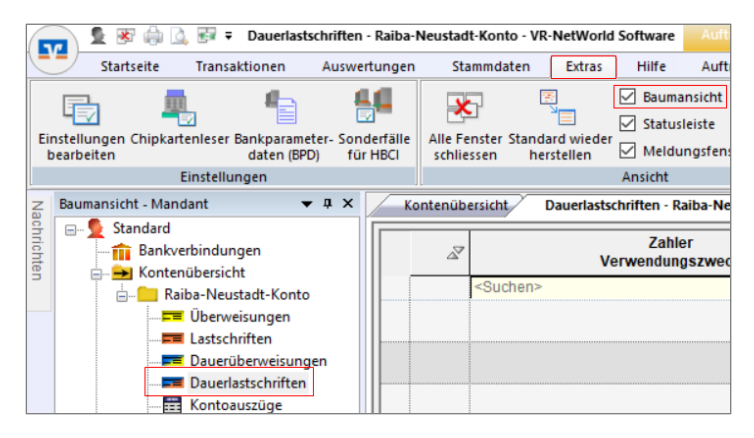

Bitte setzen Sie unter **"Extras"** das Häkchen bei **"Baumansicht".** Daraufhin finden Sie seitlich links den Reiter **"Baumansicht-Mandant"**. Diesen können Sie durch Klick öffnen und die angezeigte Maske mit der Stecknadel rechts oben im Bild festigen. Hier finden Sie nun über das **"+-Zeichen"** vor Ihrem Konto den Punkt **"Dauerlastschriften"**.

#### 2. SEPA-Grundeinstellungen

|          | 1 🛞 🏚         | 🕸 🚔 这 📴 🗧 Dauerlastschriften - Raiba-Neustadt-Konto - VR-NetWorld Software |                             |                            |                                |                             |         | Aufträge                         |  |
|----------|---------------|----------------------------------------------------------------------------|-----------------------------|----------------------------|--------------------------------|-----------------------------|---------|----------------------------------|--|
|          | Startseite    | Transal                                                                    | tionen                      | Auswertungen               | Stammdate                      | n Extras                    | Hilfe   | Aufträge                         |  |
| Einstell | ungen Chipkar | tenleser E                                                                 | Sankparamete<br>daten (BPD) | r- Sonderfälle<br>für HBCI | Alle Fenster Sta<br>schliessen | andard wieder<br>herstellen | Bauma   | ansicht<br>leiste<br>Ingsfenster |  |
|          |               | Einstellun                                                                 | igen                        |                            |                                |                             | Ansicht |                                  |  |

| nstellungen                                                    |                                                                              |  |  |  |
|----------------------------------------------------------------|------------------------------------------------------------------------------|--|--|--|
| - Anzeige                                                      | SEPA                                                                         |  |  |  |
| Umsätze und Konten<br>Kontoauszüge<br>Sicherheitseinstellungen | SEPA-Masken bevorzugt verwenden                                              |  |  |  |
| Meldungen                                                      | Mandatsreferenz nach Vorlage erstellen R.#######                             |  |  |  |
| Aufträge                                                       | Beispiel: MR.001234                                                          |  |  |  |
| Aktualisierung                                                 | Ende-zu-Ende-Referenz nach Vorlage erstellen @ART@-@TZ@-@DATUM@              |  |  |  |
| Wiederkehrende                                                 | Beispiel: DD-01-18.02.2020                                                   |  |  |  |
| Erwartete Lastschriften                                        | ☐ neue SEPA-Mandate beim Erfassen eines Auftrags speichem                    |  |  |  |
| weitere Funktionen                                             | Vorbelegung der Lastschriftsequenz erstmalige Lastschrift                    |  |  |  |
| Sammlerkennzeichen<br>Datenträgeraustausch                     | Wenn möglich Basis-LS v als Typ für SEPA Lastschriften vorbelegen            |  |  |  |
| - Sendevorgang                                                 |                                                                              |  |  |  |
| Bankkommunikation                                              | Verwendungsschlüssel / Purpose Codes                                         |  |  |  |
| Verbindungen                                                   | Zautomatische Belegung der Verwendungsschlüssel aktivieren                   |  |  |  |
| erweiterte Einstellungen                                       | belegen ohne Rückfrage                                                       |  |  |  |
| Drucken<br>Umsätze                                             | Verwendungsschlüssel für Überweisungen und Lastschriften anpassen bearbeiten |  |  |  |
| Online Update<br>Archivierung                                  |                                                                              |  |  |  |
| Logs                                                           |                                                                              |  |  |  |
|                                                                | OK Although an Life                                                          |  |  |  |

Damit die Anlage neuer SEPA-Lastschriften möglichst einfach fällt, können Sie über die Reiter "**Extras"**,

"Einstellungen bearbeiten" und "SEPA" Voreinstellungen vornehmen.

Die Mandatsreferenz kann nach Vorlage erstellt werden. Die Buchstaben "MR" können beispielsweise durch das Kürzel des Vereins / der

Firma etc. ersetzt werden. Außerdem können Sie die Vorbelegung der Lastschriftsequenz einstellen.

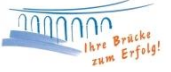

| Anzeige                                                                                                    | Medarkohrondo                                                                                                    |
|----------------------------------------------------------------------------------------------------|----------------------------------------------------------------------------------------------------|
| Lunsätze und Konten     Kontoauszüge     Sicherheitseinstellungen     Meldungen     Aktualisierung     SEPA     Wiederkehrende     Erwartete Lastschriften     weitere Funktionen     Sammlerkennzeichen     Datenträgeraustausch     Sendevorgang     Bankkommunikation     Verbindungen     Proxy     eweiterte Einstellungen     Drusätze     Online Update     Archivierung     Logs | Terminvorgaben wiederkehrende SEPA Lastschriften         Lastschriften spätestens <ul> <li>Tage vor Belastungstemin in Ausgangskorb stellen</li> <li>Vorbelegung des Versandtermins</li> <li>spätest möglich</li> <li>Benutzerdefinierte Vorlaufzet (Spätest mögliche Vorlaufzet um</li> <li>Tage verlängem)</li> </ul> |
|                                                                                                    | OK Abbrechen Hilfe                                                                                                    |

### Über den Reiter

"Wiederkehrende" können Sie eine benutzerdefinierte Vorlaufzeit vorkonfigurieren. Über die Vorlaufzeit legen Sie fest wann versandbereite Aufträge bereits in den Ausgangskorb gestellt werden (Bsp.: Sie haben fünf Tage mehr Zeit, die Aufträge zu versenden, um das Fälligkeitsdatum einzuhalten).

| rtungen Stammdaten Extras Hilfe                                                                                 |                       |                                         |                                       |                        |
|----------------------------------------------------------------------------------------------------|-----------------------|-----------------------------------------|---------------------------------------|------------------------|
| uswahlregeln 📰 Zahlungsempf./Zahler                                                                             |                       | of Benutzer                             | E.C.                                  |                        |
| ür autom. Kategorisierung 👔 Gläubiger-Identifikation                                                            |                       | 🎩 Mandanten                             |                                       |                        |
| vorlagen                                                                                                    | Bankverbindungen      | a Konten                                | Datenbestände                         |                        |
| er Mandant                                                                                                    | Aktueller Date        | enbestand                               | Alle Datenbestände                    |                        |
| Gläubiger Identifikation                                                                                        |                       | ×                                       |                                       |                        |
| Bitte eine Gläubiger Identifikation aus der L                                                                   | iste auswählen:       |                                         |                                       |                        |
| The second second second second second second second second second second second second second second second se |                       | <u>N</u> eu                             |                                       |                        |
|                                                                                                    | Gläubiger             |                                         |                                       | ×                      |
|                                                                                                    |                       |                                         |                                       |                        |
|                                                                                                    | Gläubiger ID *        |                                         |                                       |                        |
|                                                                                                    | Beschreibung          |                                         |                                       |                        |
|                                                                                                    | Name                  |                                         |                                       |                        |
|                                                                                                    | Adresse               |                                         |                                       |                        |
| Schließen                                                                                                    |                       | ine Gläubiger Iden<br>Jundesbank beantr | ifikationsnummer kann l<br>agt werden | hier bei der Deutschen |
|                                                                                                    | Mandatsreferenz n     | ach Vorlage erstelle<br>Be              | en<br>ispiel:                         | Ē                      |
|                                                                                                    | Mit * gekennzeichnete | e Eingabefelder müs                     | ssen ausgefüllt werden.               | 114                    |
|                                                                                                    |                       | <u>0</u> ĸ                              | Abbrechen                             | <u>H</u> ife           |

Bitte überprüfen Sie, ob Sie bereits Ihre Gläubiger-Identifikationsnummer im Programm hinterlegt haben. Sie können dies ansonsten über die Reiter "Stammdaten", "Gläubiger-Identifikation" und "Neu" nachholen.

Hinweis: Die Gläubiger-ID kann über "www.glaeubigerid.bundesbank.de" beantragt werden.

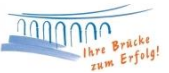

## Dauerlastschrift anlegen

Über die Schaltfläche "Dauerlastschriften" (siehe Punkt Vorbereitung) können Sie neue Lastschriften anlegen. Klicken Sie dazu einfach mit der rechten Maustaste auf die nun geöffnete Übersicht mit bereits bestehenden Dauerlastschriften. Wählen Sie den Punkt **"Neu anlegen"** aus.

Alternativ können Sie den Vordruck auch über die Reiter "Transaktionen" und "Lastschrift" aufrufen.

| BabaN          | exatadi Konta                                                                                                    | (Keine Auftragsvorlage)                                                                                                    | 0                                              | Speichern                                                                                                    |
|----------------|----------------------------------------------------------------------------------------------------|----------------------------------------------------------------------------------------------------|------------------------------------------------|----------------------------------------------------------------------------------------------------|
|                |                                                                                                    | For Lastacivities and Decisional and                                                                                                    | al silener.                                    | Sojot venená                                                                                                    |
| PLATER 7       | Veutad                                                                                                    | EG-EMR-Staaten und das Schweig in 2<br>Kantenhaten högt Ehtgebe bei seinen Kin                                                                                                    | LAND.                                          | Abbrechen                                                                                                    |
| Jakar ka       | Ing ten besuffragen Krodonende                                                                                                    | Service segres or on the second second                                                                                                    | 1000                                           |                                                                                                    |
|                | town one of Ferry and Million 1                                                                                                    |                                                                                                    | V R                                            |                                                                                                    |
| 100.00         | And and the second second second second second second second second second second second second second second s                                                                                                    |                                                                                                    | 2                                              |                                                                                                    |
| \$2.347        | "Code: (0 color 11 Bieller ; color Bantinetzahl (en Brachtend                                                                                                    | ten dre Zeinen.                                                                                                    | α,                                             |                                                                                                    |
|                |                                                                                                    | ( here )                                                                                                    | - t                                            | Saml S                                                                                                    |
|                | EUR                                                                                                    |                                                                                                    | LS I                                           | Sector M                                                                                                    |
| Automotion Pro | stantplating - leveral apprent, gh. here us fault f                                                                                                    | ne games                                                                                                    | S                                              | CONCISC STOR                                                                                                    |
| _              |                                                                                                    |                                                                                                    |                                                | Sixthere erfass                                                                                                    |
| medi libite    | and all all and a state of the state of the |                                                                                                    |                                                |                                                                                                    |
|                |                                                                                                    |                                                                                                    | 1                                              | Nateritele                                                                                                    |
| Longing        | ear faaria, labinarkadi uma, Dir                                                                                                    |                                                                                                    | EPA                                            | Nuicentele                                                                                                    |
| Post Th        | iar hana dunana/tina. (m.<br>unas Mushaman)                                                                                                    |                                                                                                    | SEPA                                           | Nation and the Contention of the Contention of t |
| Por Th         | kar karas darapaditana (m<br>onas Kateman)<br>beresaria as ka utikana sekatana as<br>550 552 58                                                                                                    |                                                                                                    | SEPA.                                          | Normer                                                                                                    |
| Post Th        | ter fann Universitifing (m.<br>onar Mateman<br>570 652 28                                                                                                    | Piterin a                                                                                                    | SEPA                                           | Nair antife                                                                                                    |
| Por the        | Aurilia Monand Press, Co<br>creat Matemann<br>570 652 28<br>Aurilianungszelpunkt und Falkgkeintemen                                                                                                    | The second                                                                                                    | SEPA.                                          | Nur ennte<br>Nur Zeicheruf                                                                                                    |
|                | Aur Name, Universitification (20)<br>creat Mustemann<br>1570 682 28<br>Aur/Jizrongcol/punkt und Fallgkeintemin<br>Fallgkeit san<br>Mithooch April 2                                                                                                    | na film a                                                                                                    |                                                | August                                                                                                    |
|                | ter Nens, Unrensolf mit, 00<br>crist Muthemann<br>570 682 28<br>Ausführungsselpunkt und Fäligkeitstemin<br>Fäligkeit zur Mithooch April 2<br>Ausführung jührligh                                                                                                    | 100 ()*<br>v<br>Venender an polet is                                                                                                    |                                                | Nate entitle<br>Nat Zeischeruff<br>Ausscheruff<br>Gescher                                                                                                    |
|                | Auführung jühlich                                                                                                    | nation features<br>This is a second second sec |                                                | Nge mele<br>Au Deche al<br>Augen<br>Geder                                                                                                    |
|                | Auführung: Bilden auf 20<br>S70 652 38<br>Auführung: Bilden auf 2<br>Auführung: Bilden auf 2<br>Auführung: Bilden auf 2<br>Auführung: Bilden auf 20<br>Spitterier Versand au 30 03 2028                                                                                                    | anterfasera<br>100 (j.+) dach Annexa<br>v Venenden an spätel av<br>v urbege                                                                                                    |                                                | Nape enterfer<br>Ann Denacher an<br>Angeres<br>Denitive<br>Halle                                                                                                    |
|                | Aufühnung jählich<br>Aufühnung jählich<br>Spätterer von 1000 2009<br>Selekter von 1000 2009<br>Selekter von 1000 2009<br>Selekter von 1000 2009                                                                                                    | ante fasara Figure u<br>1000 (j.*) duch iliuwe da<br>100 (j.*) duch iliuwe da<br>100 (j.*) duch iliuwe da<br>100 (j.*) duch iliuwe da<br>100 (j.*) duch iliuwe da                                                                                                    | re kriser<br>Sigkh -                           | Nac Seador all<br>An Seador all<br>Argain<br>Gandrei<br>Bite                                                                                                    |
|                | Austi-Automation (1)<br>570 652 38<br>Austi-Annogozelpunkt und Faligkolsteren<br>Austi-Annogozelpunkt und Faligkolsteren<br>Austi-Annogozelpunkt und Faligkolsteren<br>Austi-Annogozelpunkt und Faligkolsteren<br>Austi-Annogozelpunkt und Faligkolsteren<br>Austi-Annogozelpunkt und Faligkolsteren<br>Austi-Annogozelpunkt und Faligkolsteren<br>Austi-Annogozelpunkt und Faligkolsteren<br>Berke austi-Ande Roterenz (84/11/0-@12/0-@1                                                                                                    | No Contraction of the second second s   | re hirone                                      | Nacional<br>Anteriorente<br>Anteriorente<br>Gantine<br>Ma                                                                                                    |
|                | Kenn, Linnend'um, D1     Congen Mustemann     S70 632 28     Austi-Brungsreipunkt und Fäligkeituten     Fäligkeit sen     Austi-Brungsreipunkt und Fäligkeituten     Spätester Versand as: 30.03.2028     SEPA. Details     Ende au-Ende Rateserz: @ART (3-@1729-@K Beispiet DD-01-18.02.2029                                                                                                    | Venendage<br>Venendage geleting<br>Venendage<br>Vaturitie                                                                                                    | ter hörann<br>ogsåld ut<br>ogsån ut<br>soliden | Kape sender<br>Aus Zeischen all<br>Ausges<br>Dentter<br>Bille                                                                                                    |

Über das Symbol können Sie eine Auftragsvorlage anlegen. Diese kann dann zukünftig direkt ausgewählt werden, sodass beispielsweise Bausteine wie Betrag oder Verwendungszweck voreingestellt werden.

Bitte beachten Sie, dass Sie bei wiederkehrenden Lastschriften unbedingt die Daten zum Ausführungszeitpunkt pflegen. Durch diese Eingaben (z.B. Ausführung = jährlich) erzeugen Sie Dauerlastschriften, die dauerhaft im Programm gespeichert bleiben. Im Gegensatz hierzu müssten Sie bei der einmaligen Ausführung die Lastschriften bei der nächsten Fälligkeit erneut eingeben.

| 1. des Monats     | •                                                                                                    |
|-------------------|----------------------------------------------------------------------------------------------------|
| 29. des Monats    |                                                                                                    |
| 30. des Monats    |                                                                                                    |
| 31. des Monats    |                                                                                                    |
| Monatsende -2     |                                                                                                    |
| Monatsende -1     |                                                                                                    |
| zum Monatsende    | -                                                                                                    |
| spätest möglichst |                                                                                                    |
| Benutzerdefiniert | -                                                                                                    |
|                   | 29. des Monats<br>30. des Monats<br>31. des Monats<br>Monatsende -2<br>Monatsende -1<br>zum Monatsende<br>spätest möglichst<br>Benutzerdefiniert |

Hinweis: Wir empfehlen Ihnen bei "Versenden am" die Auswahl "spätest möglichst" bzw. "Benutzerdefiniert" zu wählen.

Beim Starten Ihres PC oder Laptops erhalten Sie zu diesem Zeitpunkt einen Hinweis zu den fälligen Aufträgen.

Die benutzerdefinierte Einstellung können Sie unter "Extras > Einstellungen bearbeiten > SEPA" vornehmen.

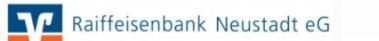

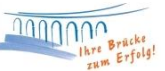

Die Mandatsreferenz können Sie frei vergeben. Sofern Sie die **Mandatsreferenz nach Vorlage** erstellen möchten, können Sie diesen Button in nutzen, um die nächste freie Mandatsreferenz zu laden.

# Dauerlastschrift bearbeiten

Um die Dauerlastschriften zu bearbeiten, wechseln Sie bitte wieder in die Baumansicht. Dort können Sie wie gewohnt über das **"+-Zeichen"** vor Ihrem Konto in die Übersicht **"Dauerlastschriften"** wechseln.

| Zahlungspflichtiger<br>Verwendungszweck | 1 | KontonummertilA<br>N S | Betrag                                                                                                    | 2 |                                                                                       | Turnus 2                                                | erfasst<br>nächster         |
|-----------------------------------------|---|------------------------|----------------------------------------------------------------------------------------------------|---|---------------------------------------------------------------------------------------|---------------------------------------------------------|-----------------------------|
| +Suchet+                                |   | <li>sumet&gt;</li>     | <sucharies< td=""><td></td><td><such< td=""><td><suchere-< td=""><td><sutten></sutten></td></suchere-<></td></such<></td></sucharies<> |   | <such< td=""><td><suchere-< td=""><td><sutten></sutten></td></suchere-<></td></such<> | <suchere-< td=""><td><sutten></sutten></td></suchere-<> | <sutten></sutten>           |
| lest                                    |   | Neu anlegen            |                                                                                                    |   |                                                                                       | jänniot<br>12. des Monats                               | 10.12.2014<br>bis 02.01.201 |
|                                         |   | Bearbeiten             | P                                                                                                    |   | EUR                                                                                   | jährlich                                                | 10.12.2014                  |
| SEPA                                    | _ | Kopie erstellen        | 12                                                                                                    |   |                                                                                       | 12. des Monats                                          | bis 02.01.201               |
|                                         |   | SEPA Konvertien        | ing .                                                                                                    |   |                                                                                       |                                                         |                             |

Um eine bereits angelegte Dauerlastschrift zu verändern, klicken Sie den entsprechenden Auftrag mit einem rechten Mausklick an und wählen "**Bearbeiten**" aus.

Nachdem Sie die Änderung vorgenommen haben und das Fenster mit **"Speichern"** bestätigt haben, erscheint die Meldung, ob die Änderungen übernommen werden sollen. Bitte bestätigen Sie dies ebenfalls mit **"Ja"**.

# Dauerlastschrift löschen

Um eine gespeicherte Dauerlastschrift zu löschen, klicken Sie den entsprechenden Auftrag in der Übersicht der Dauerlastschriften mit einem rechten Mausklick an und wählen anschließend "**Auftrag löschen**" aus. Nachdem Sie die Sicherheitsabfrage mit **"Ja"** beantwortet haben, wird die markierte Lastschrift gelöscht.

# Sortierung der Dauerlastschriften

In der Übersicht aller Dauerlastschriften können Sie eine Sortierung vornehmen, bspw. alphabetische Sortierung der Zahlungspflichtigen. Klicken Sie dazu doppelt auf die entsprechende Überschrift.

| nübersicht        | Dauerlastschriften - ×                  |   |                                     |
|-------------------|-----------------------------------------|---|-------------------------------------|
| 7                 | Zahlungspflichtiger<br>Verwendungszweck | 2 | Kontonummer/IBA                     |
| <suchen></suchen> |                                         |   | <suchen> <si< td=""></si<></suchen> |

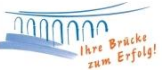

### Versenden von fälligen Daueraufträgen

Alle fälligen Lastschriften werden zum letztmöglichen (bzw. benutzerdefinierten) Versandzeitpunkt automatisch in den Ausgangskorb eingestellt. Sie erhalten dazu einen Hinweis beim Starten des PC bzw. Laptops. Von hier aus können Sie diese Lastschriften nun durch Klick auf den Button "Ausgangskorb senden" online zur Bank übertragen.

| atträge<br>is Datei | Überwe     | eisung Lasts | chrift Prepaid<br>Iaden                       | Aus    | gangskorb<br>senden |
|---------------------|------------|--------------|-----------------------------------------------|--------|---------------------|
| rtieren Erfatuen    |            |              |                                               | Senden |                     |
| Kont                | enübersich | ht Daue      | nlastschriften -                              |        | Ausga               |
| 2                   | Aktiv?     | Sammler      | Termin                                        | 2      | 1                   |
|                     |            |              | <suchen></suchen>                             |        | <sucheri></sucheri> |
| -                   | 4          | 4            | monatlich<br>22. des Monats<br>(am 05.12. zum |        |                     |
| -                   | P          | 4            | zweimonatio<br>22. des Mona<br>(am 01.12. no  | ats of |                     |

Hinweis: Wir empfehlen Ihnen, bei allen Lastschriften die Checkbox "Sammler" zu aktivieren. Dann können Sie alle Aufträge mit nur einer elektronischen Unterschrift (bspw. TAN) versenden und die Buchung auf Ihrem Konto erfolgt als Gesamtbetrag.

Für eine bequemere Aktivierung können Sie alle Aufträge markieren und einen rechten Mausklick in die Markierung vornehmen. Anschließend können Sie "Als Sammelauftrag" anklicken.

Druckoption wählen

nach dem Senden drucken

Beim Starten des Sendevorgangs können Sie auswählen, ob die Auftragsliste vor dem Senden oder nach dem Senden ausgedruckt werden soll. Anhand dieser Liste können Sie jederzeit nachvollziehen, welche Einzelaufträge im Gesamtbetrag enthalten sind.

| ige | Überw     | eisung Lasts | chrift Prepaid<br>laden                          | Au            | sgangskorb<br>senden |
|-----|-----------|--------------|--------------------------------------------------|---------------|----------------------|
| en  |           | Enfasse      | 11                                               |               | Senden               |
| ant | enübersic | ht Dave      | nlastschriften                                   |               | Ausgang              |
| 7   | Aktiv2    | Sammler      | Termin                                           | 2             |                      |
| 1   | -         |              | <suchen></suchen>                                |               | <sucheri></sucheri>  |
|     | г         | PF           | vierteljährlich<br>22. des Mona<br>(am 01.12. zu | h<br>its<br>m |                      |
|     | п         | 4            | monatlich<br>22. des Mona<br>(am 05.12. zu       | nts<br>m      |                      |

Hinweis: Sofern einzelne Aufträge nicht gebucht werden können (z.B. wegen falscher BIC), finden Sie diese im Ausgangskorb als fällige Aufträge wieder. Mit einem linken Doppelklick können Sie die entsprechenden Aufträge direkt bearbeiten. Bitte beachten Sie, dass Sie vor einer erneuten Übertragung die Checkbox "Aktiv" wieder mit einem Häkchen versehen.

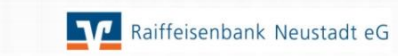

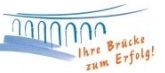

# Weitere Hilfe

Ausführliche Beschreibungen finden Sie zusätzlich im elektronischen Handbuch von VR-NetWorld. Dieses können Sie im Programm über die Reiter "Hilfe" und "Hilfethemen" öffnen.

| Γ | •            |
|---|--------------|
|   | 1            |
|   | Litethanan   |
|   | merconcentra |

Nutzen Sie auch gerne die Anleitung "Einsatz von Variablen bei der Verwaltung von Dauerlastschriften" in unserem Hilfe-Center Onlinebanking.

Bei Fragen stehen wir Ihnen gerne zur Verfügung.

Email: ebl@raiba-neustadt.de Telefon: 02683 / 303-804

Ihr Team Electronic Banking